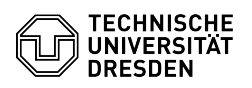

## OpenVPN using Linux (Ubuntu 22.04 LTS)

## 03.05.2024 19:15:33

## **FAQ-Artikel-Ausdruck**

| Kategorie:                                                                                                    | Datennetz::VPN-Zugang | Bewertungen:           | 0                     |
|----------------------------------------------------------------------------------------------------|-----------------------|------------------------|-----------------------|
| Status:                                                                                                    | öffentlich (Alle)     | Ergebnis:              | 0.00 %                |
| Sprache:                                                                                                    | en                    | Letzte Aktualisierung: | 10:22:36 - 27.10.2023 |
|                                                                                                    |                       |                        |                       |
| Schlüsselwörter                                                                                                    |                       |                        |                       |
| Linux OpenVPN Ubuntu VPN                                                                                                    |                       |                        |                       |
| Lösung (öffentlich)                                                                                                    |                       |                        |                       |
| This tutorial was done with Ubuntu 22.04 LTS. Steps 1-4 are only valid under<br>Ubuntu 22.04, for other Linux systems look under the linked instructions on<br>the right side. From step 5 you can follow the steps here.<br>Terminal with first command Terminal with second command Properties of the<br>configuration file File path Installation of the configuration file with |                       |                        |                       |
| - Open the "terminal" and type the following command and confirm it with<br>enter.                                                                                                    |                       |                        |                       |
| sudo apt-get update                                                                                                    |                       |                        |                       |
| - Now enter the second command in the "terminal":                                                                                                    |                       |                        |                       |
| sudo apt-get install openvpn network-manager-openvpn                                                                                                    |                       |                        |                       |
| - For the next step, you need the TU Dresden "OpenVPN configuration file",<br>which you can download on this site:<br>[1]https://selfservice.tu-dresden.de/services/vpn/openvpn<br>From this file you need the path in the system. To do this, navigate to the<br>downloaded file and navigate to Properties by right-clicking.                                                     |                       |                        |                       |
| - You will see the file path. Remember this for step 5.                                                                                                    |                       |                        |                       |
| - Now enter the following command. Make sure that you enter your path from step 4.                                                                                                    |                       |                        |                       |
| sudo nmcli connection import type openvpn file <path file="" to="">/TUD.ovpn</path>                                                                                                    |                       |                        |                       |
| - After the success message, switch to the settings via the ribbon.                                                                                                    |                       |                        |                       |
| - Under "Network" the TUD VPN should now appear. Click on the "gear icon" there.                                                                                                    |                       |                        |                       |
| - Enter your ZIH login and password. Afterwards you can click on "Apply". The<br>VPN connection is active.                                                                                                    |                       |                        |                       |
|                                                                                                    |                       |                        |                       |

[1] https://selfservice.tu-dresden.de/services/vpn/openvpn